Atualizada em: 03/08/2021

# **BACCISSON GUIA DO USÚARIO** CONFIGURAR CALLBACK NO BLING! ERP

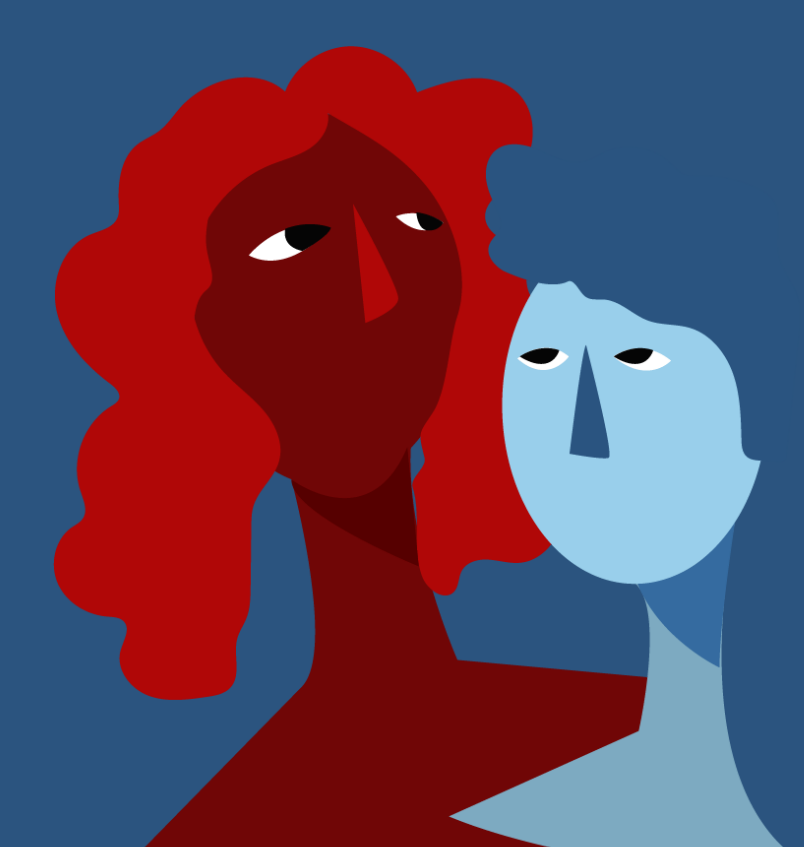

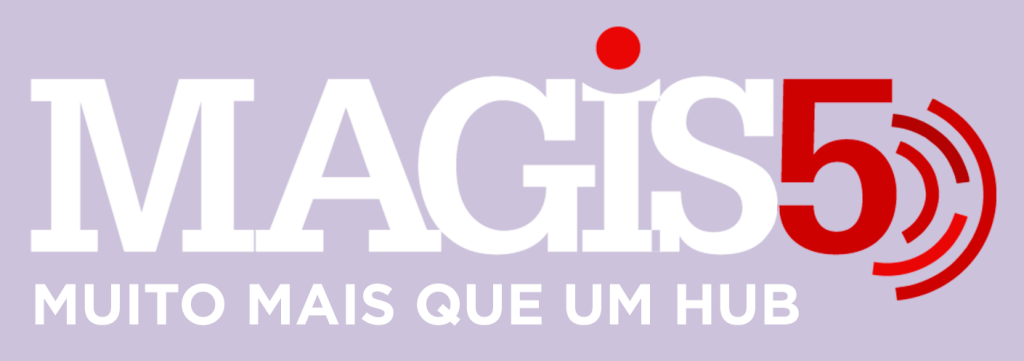

## Gerencie vários CNPJs

Automatize sua expedição para escalar vendas

**Integre** sua loja aos principais **marketplaces** do Brasil

Crie **kit de anúncios** para aumentar seu **ticket médio** 

Automatize a impressão de notas fiscais e etiquetas Bem-vindo(a) ao Magis5, a partir de agora você conta com um plataforma que irá automatizar seu negócio!

Nesse manual iremos aprender como configurar o callback no Bling! ERP

Lembre-se que nossa equipe de suporte está disponível para auxiliar em qualquer eventual dificuldade que possa vir a ter! Para contatar nossa equipe basta acessar sua conta Magis5 e clicar no icone que se encontra no canto inferior direito da sua tela, assim você será conectado com um de nossos analistas.

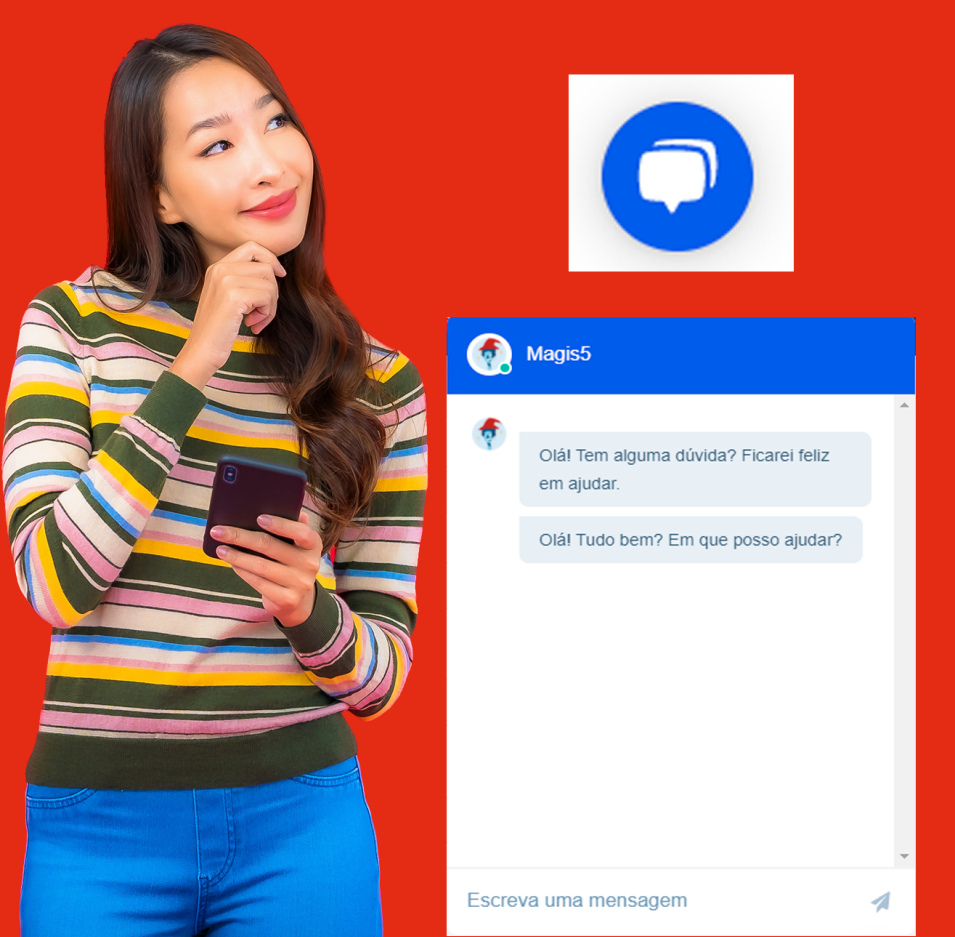

### **Configurar Callback Bling ERP**

Para que seja possível realizar sincronizações do seu **ERP** para o **Magis5** é preciso configurar as urls de callback. Deve-se cadastrar apenas um call-back por conta Bling! **Se você já cadastrou** na configuração de outro marketplace **não será necessário repetir este processo.** 

Para isso, acesse seu **ERP** e siga os seguintes passos:

Vá até a tela "Preferências/Integrações/Configurações de integração com Lojas Virtuais e Marketplaces" e clique na integração criada.

Se atente para a definição do nome da integração, siga o padrão: Marketplace - Nome Loja - Magis5 - CALL (coloque CALL no final apenas para a integração que irá fazer o controle do callback).

Na aba de Callbacks

#### No campo **Tipo de retorno no call-back** selecione **JSON** (urlencoded)

Ative o primeiro campo, ativando ela, irá aparece a opção "enviar dados em lote", habilite a mesma também.

| Callbacks<br>Filial | Tipo de retorno no callback<br>JSON (urlencoded)                                       |
|---------------------|----------------------------------------------------------------------------------------|
| Filial              | JSON (urlencoded)                                                                      |
|                     |                                                                                        |
|                     | Callback de estoque I Ativado                                                          |
|                     | https://app.magisb.com.br/ordermanagement/caliback/stock Enviar dados em lote  Ativado |
|                     | Callback de pedidos de venda I<br>Desativado                                           |

#### Copie e cole a URL criada no Magis5 nos seus respectivos campos:

Para que seja possível realizar sincronizações do seu ERP para o Magis5 é preciso configurar as uris de caliback, acesse seu ERP e siga os seguintes passos

- 1- Preferências
- 2- Integrações.
- 3- "Configurações de integração com Lojas Virtuais e Marketplaces"
- 4- Caso não exista uma loja criada para este canal clique em "incluir" e escolha o "tipo de integração" API, escolha o nome da loja e clique em salvar
- 5- Clique na sua loja e vá em "Configurações Opcionais"
- 6- Escolha o "Tipo de retorno" como JSON
- 7- Coloque as seguintes urls:

URL de callback para alterações de estoque: https://app.magis5.com.br/ordermanagement/callback/stock/

#### -URL de callback para alterações de estoque:

Home > Preferências > Integrações > Configurações de integração com lojas virtuais e marketplaces > API

| Autenticação | Callbacks para API                                                                         |
|--------------|--------------------------------------------------------------------------------------------|
| Callbacks    | Tipo de retorno no callback                                                                |
| Filial       | JSON (urlencoded)                                                                          |
|              | Callback de estoque  Ativado Ativado https://app.magis5.com.br/ordermanagement/callback/si |
|              | Enviar dados em lote  Ativado                                                              |
|              | Desativado                                                                                 |
|              | Callback de notas fiscais 0<br>Desativado                                                  |
|              | SALVAR CANCELAR                                                                            |

#### E finalize clicando em Salvar